## **Private Billing**

Account Details

- 1. Go to **Vary item** tab to change the item or fee to charge.
- 2. Check Patient's OPV if you haven't done so when arriving the Patient.
- 3. Tick when you want to bulk bill a visit but privately bill vaccination (e.g., a flu shot):

Select **Medicare Direct Bill** for Billing schedule > add an item > tick **Do another account** > Store > select **Practice fee** > add an item > **Pay now**.

| Provider:<br>Bill to:<br>Billing schedule: | 24/08/2022<br>Dr Frederick Findacure<br>Head of Family<br>Practice fee | Invoice No.:           | 1358<br>Service date:<br>Search                         | Location:<br>24/08/2022<br>Bill to: | Bundaberg Clinic<br>Bundaberg Clinic<br>Bundaberg Cl | ✓ Use last | account details    |
|--------------------------------------------|------------------------------------------------------------------------|------------------------|---------------------------------------------------------|-------------------------------------|----------------------------------------------------------------------------------------------------|------------|--------------------|
| Patient:<br>Add item                       | Miss Rose Bush<br>50 River Run<br>Moonbah 2627<br>Delete item Vary     | item                   | Patient details<br>Verify Medicar<br>No. of patients: 1 | re/DVA eligibilit                   | y multiple operations rule                                                                                                    | 2          | stic imaging rules |
| Date                                       | MBS Item Description                                                   |                        |                                                         |                                     | Amount                                                                                                    | GST        | Total              |
| 24/08/2022                                 | 3 Surgery consul                                                       | tatio Level A          |                                                         |                                     | 35.00                                                                                                    | 0.00       | 35.00              |
| Total:                                     |                                                                        |                        |                                                         |                                     |                                                                                                    |            |                    |
|                                            |                                                                        | 1                      |                                                         |                                     |                                                                                                    |            | 35.00              |
|                                            |                                                                        | 1                      |                                                         |                                     | 2                                                                                                    | Gap:       | 35.00              |
| Visit duration: 3m                         | 128                                                                    | 1<br>Not normal afterc | are 🗌 in hospi                                          | tal                                 | 3                                                                                                    | Gap:       | 35.00              |

When finalising a visit, Doctor can select the Billing schedule in the Account type dropdown. They can also add items to bill and any notes to Receptionist.

| Payment details - Mrs. Bonnie Ines Bush Total of services:     35.00 Pay ful amount Pay gap Location: Bund Cash:     EFT: Oredit card:     MID: Default TID: 0 Us Cheque details:     Oregoe mo. Drawer Bank Bra | <ul> <li>Promet date: 24:05/2022 **</li> <li>Detect credit:</li> <li>Amount</li> <li>Add</li> <li>The payment can also be split between different payment methods.</li> </ul>                                                                                                    |
|----------------------------------------------------------------------------------------------------|----------------------------------------------------------------------------------------------------|
| Oreques total:         0.00         A deposit/credit amount of 37.05 m           Payment inference:                                                                                                    | 0.00       Mocate       Add Alcoate         Fee       GST       Total       Pad       Owng       Paynew         35:00       0:00       35:00       0:00       0:00                                                                                                    |
| Anount tendered:     Ohange:     Ohange:     Print Medicare claim form     Send via Patient Claiming     Send via Easyclaim                                                                                      | Process rebate:<br>Tick Use Tyro and Send via Easyclaim > Process.<br>OR<br>Tick Send via Patient Claiming > Process.                                                                                                    |
| When processing the re<br>the information recorded<br>with Medicare.                                                                                                    | ate via Patient Claiming, the Patient information in Medicare must match<br>in Bp Premier. The rebate will be deposited to the bank account recorded                                                                                                    |
| To see the list of patients' claims:                                                                                                    | Patient claims         File         View         Utilities         Holp           Image: Status         Image: Status |

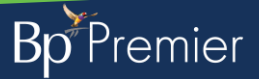

his document is classified as commercial-in-confidence. Unauthorised distribution of this information may constitute a breach of our Code of Conduct, and may infringe our intellectual property rights. This information is collected an managed in accordance with our Privacy Policy, available on our website at https://bosoftware.net/orivacy-policy. Contact our Software Support Team on 1300 40 1111 (AU), or 0800 40 1111 (NZ) www.bosoftware.net/orivacy-policy.